## 安裝及設定 Google Wifi

在開始安裝及設定 Google Wifi 之前,您需要準備下列項目:

- Google Wifi 存取點
- Google 帳戶
- 適用於 Android 4 及以上版本或 iOS 8 及以上版本的 Google Wifi 應用程式
- 寬頻連線
- 數據機

(請注意:Google Wifi 存取點並不是數據機。如要使用存取點,請使用以太網連接線,將存取點連接至數據機。您可以使用一個數據機,或 ISP 提供的數據機及路由器組合。沒有數據機嗎?某些住宅樓宇或宿舍無需使用數 據機,亦能享用寬頻連線。如果您符合這種情況,可以直接將 Google Wifi 存取點插入牆上的以太網插孔)。

- 主要 Google Wifi 存取點適用的以太網連接線 (隨附)
- 每個 Google Wifi 存取點適用的電源適配器 (隨附)

## 第1步:尋找放置 Google Wifi 存取點的位置

注意: 主要的(第一部) Wifi 存取點必須連接至數據機,因此,放置存取點的 位置會有所限制。可以的話,請將 Wifi 存取點放在平面位置 (例如書櫃或電視 櫃)。

# 第2步:連接數據機及主要的 Google Wifi 存取點

- 2.1 將隨附的以太網連接線連接至 Google Wifi 存取點的區域網絡 (WAN) 連接 埠[⊕]。然後,請將連接線的另一端連接至數據機。
- 2.2 然後將 Google Wifi 存取點插入電源插座。指示燈會變成藍色並緩慢地閃 爍,表示存取點已開機並準備好設定。
- 2.3 將存取點放在平面位置。您可以將存取點放在開揚的地方(例如書櫃或電 視櫃),以便使用最強的訊號。

# 第3步:下載 Google Wifi 應用程式

3.3 登入 Google 帳戶。

3.1 在 Android 或 iOS 流動裝置下載 Google Wifi 應用程式

(備註:此應用程式只與運行 Android 4 及以上版本或 iOS 8 及以上版本的裝置兼容)。

3.2 開啓應用程式並參閱《服務條款》、《私隱權政策》及《私隱權設定》,然後輕 按[繼續]。

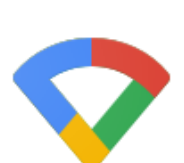

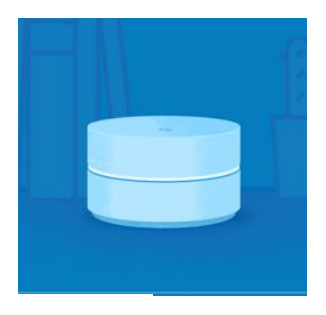

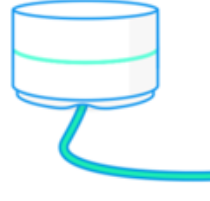

### 第4步:尋找並連接 Google Wifi 存取點

4.1 開啓 Google Wifi 應用程式並按照指示操作,即可將存取點連接至互聯網。

4.2 此應用程式會自動尋找 Wifi 存取點。畫面出現提示時,請將 手機相機對著 Wifi 存取點底部的二維條碼。系統會自動將手機 連接至 Google Wifi 存取點。

## 第5步:在應用程式內選擇 Wifi 存取點的位置

請在應用程式內選取位置,然後此標籤稍後會幫您識別位置。 您亦可以建立自訂標籤。完成後,請輕按[下一步]。

第6步:設定Wi-Fi

6.1 畫面顯示要求時,請為 Wi-Fi 網絡命名,然後輕按 [下一步]。6.2 建立密碼,然後輕按 [建立]。

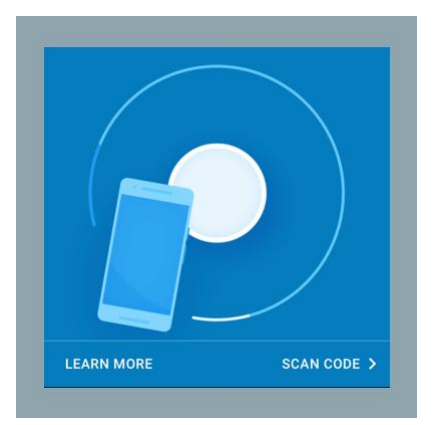

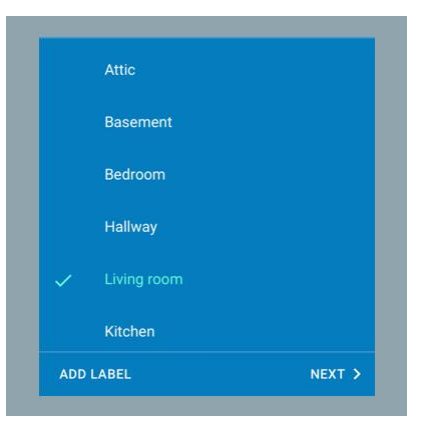

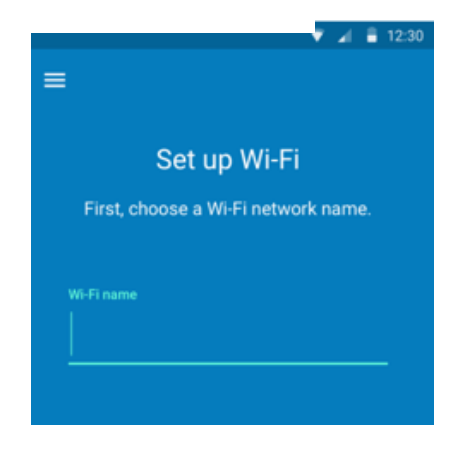

#### 第7步:設定其他 Wifi 存取點 (如有需要)

如有更多 Google Wifi 存取點,您可以選取需要額外設定的存取點數量,然後輕按 [下一步]。

爲讓您享用最佳的效能,額外存取點之間最好相距不多於2間房。此外,您亦可以將存 取點放在開揚的地方。

7.1 找到合適的位置後,請將存取點插入電源,並按照應用程式內的指示操作:
7.2 拿著手機並靠近 Google Wifi 存取點,然後輕按[新增 Wifi 存取點]。
7.3 新增存取點後,輕按[立即測試]即可檢查其 Wi-Fi 連線的強度,並判斷是否要將存取點移至較合適的位置。

My\_Networl

Ty66rr9BA9

Livina roon

Mesh Wifi poin Kitchen

NEXT >

#### 第8步:檢查網絡

設定 Wifi 存取點後,您會看到 Wi-Fi 網絡及全部已設定的 Wifi 存取點概覽。

#### 第9步:安裝軟件

設定 Wifi 存取點後,應用程式會下載並安裝 Google Wifi 軟件,讓您享用最新功能和安全 措施。此操作需時最多 10 分鐘。然後,Wifi 存取點會重新啓動,而 Wi-Fi 網絡會無法運 作,直至 Wifi 存取點完全開啓及指示燈顯示靜止藍綠燈為止。

Google Wifi 程序的安裝及設定已完成。